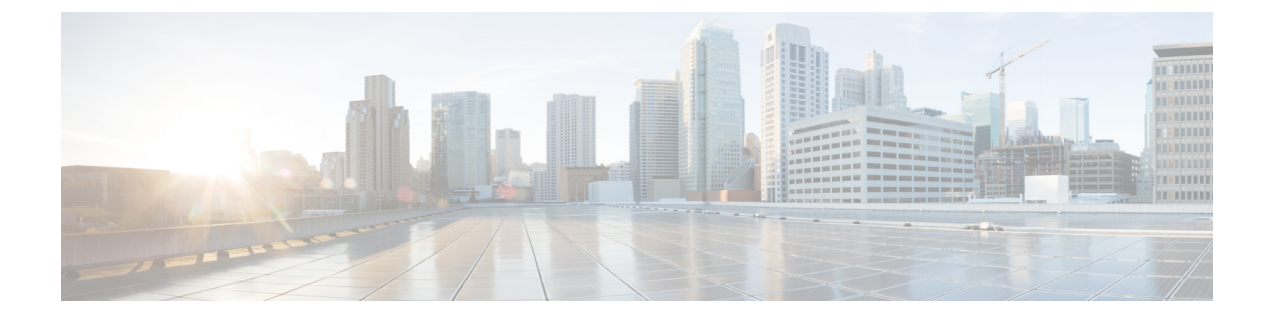

## メッセージの聞き取り設定の変更

- メッセージの聞き取り設定について(1ページ)
- ・メッセージ確認時の接続案内(1ページ)
- ・電話で聞くすべてのメッセージの再生音量の変更(2ページ)
- ・コンピュータのスピーカで聞くすべてのメッセージの再生音量の変更 (2ページ)
- ・電話で聞くすべてのメッセージの再生速度の変更(3ページ)
- ・コンピュータのスピーカで聞くすべてのメッセージの再生速度の変更 (3ページ)
- ・メッセージの再生順序の変更(4ページ)
- •メッセージの前後に Cisco Unity Connection が再生する情報の変更 (5ページ)
- ・電話切断時の Connection によるメッセージ処理方法の変更(6ページ)
- Connection によるメッセージの削除確認を行うかどうかの変更 (7ページ)

#### メッセージの聞き取り設定について

メッセージの聞き取り設定では、電話でメッセージを確認したときに何が再生されるかを制御 します。メッセージの聞き取り設定を電話メニュー設定と組み合わせて使用すれば、Cisco Unity Connection カンバセーションのさまざまな機能をカスタマイズできます。

#### メッセージ確認時の接続案内

電話でサインインすると、Cisco Unity Connection は録音した名前を再生し、新しいメッセージ および開封済みメッセージの数をアナウンスします。メッセージの数に続いて、Connection は メイン メニューを再生します。

新しいメッセージまたは古いメッセージのどちらかを再生するように選択すると、Connection により、Messaging Assistant Web ツールで指定した順序でメッセージが再生されます(まず、 メッセージ タイプおよび緊急性の順で、次にメッセージの送信時刻の順になります)。

メッセージと送信者に関する情報は、メッセージを残したのが別のユーザか、身元不明発信者 かによって異なります。

| Connection ユーザ | メッセージ番号、タイムスタンプ、およびメッセージを残したユーザ<br>の録音した名前または内線番号(あるいはその両方)が再生されま<br>す。 |
|----------------|-------------------------------------------------------------------------|
| 身元不明発信者        | メッセージ番号およびタイム スタンプが再生されます。                                              |
|                | 発信者の電話番号が使用可能で、再生するように設定されている場合<br>は、発信者の電話番号も再生されます。                   |

メッセージの再生前後に、メッセージとメッセージ送信者に関して Connection が再生する情報 を指定できます。

#### 電話で聞くすべてのメッセージの再生音量の変更

この項の手順では、電話でメッセージを確認するときの、再生音量を変更します。

(注)

- ここで設定した音量は、Cisco Unity Connection カンバセーション、録音名、ユーザグリーティ ングの音量には反映されません。
- ステップ1 Messaging Assistant で、[設定 (Preferences)]メニューの[メッセージの聞き取り (Message Playback)]を選 択します。
- ステップ2 [メッセージの聞き取り設定(Message Playback Preferences)]ページの[メッセージ音量(Message Volume)] リストで、メッセージの再生に使用するレベルを選択します。
- ステップ3 ページの下までスクロールし、[保存 (Save)]を選択します。

## コンピュータのスピーカで聞くすべてのメッセージの再 生音量の変更

この項の手順では、コンピュータのスピーカーでメッセージを聞くときの、再生音量を変更します。

(注)

ここで設定した音量は、Cisco Unity Connection カンバセーション、録音名、ユーザグリーティ ングの音量には反映されません。 ステップ1 Messaging Assistant で、メディア プレーヤーを含む任意のページに移動します。(たとえば、[設定 (Preferences)]メニューの[個人(Personal)]を選択し、[録音名(Recorded Name)]フィールドの Media Master コントロール バーを使用します)。

ステップ2 必要に応じて、メディアプレーヤーの音量スライダをドラッグして再生音量を調節します。

#### 電話で聞くすべてのメッセージの再生速度の変更

この項の手順では、電話でメッセージを確認するときの、すべてのメッセージまたは個々の メッセージの再生速度を変更します。

- (注) ここで設定した速度は、Cisco Unity Connection カンバセーション、録音名、ユーザグリーティ ングの速度には反映されません。
- ステップ1 Messaging Assistant で、[設定 (Preferences)]メニューの[メッセージの聞き取り (Message Playback)]を選 択します。
- ステップ2 [メッセージの聞き取り設定(Message Playback Preferences)] ページの [メッセージ再生速度(Message Speed)] リストで、メッセージの再生に使用するレベルを選択します。
- ステップ3 ページの下までスクロールし、[保存 (Save)]を選択します。

## コンピュータのスピーカで聞くすべてのメッセージの再 生速度の変更

この項の手順では、コンピュータのスピーカーでメッセージを聞くときの、すべてのメッセージまたは個々のメッセージの再生速度を変更します。

(注)

ここで設定した速度は、Cisco Unity Connection カンバセーション、録音名、ユーザグリーティングの速度には反映されません。

**ステップ1** Messaging Assistant で、Media Master を含む任意のページに移動します(たとえば、[設定(Preferences)] メニューの[個人(Personal)]を選択し、[録音名(Recorded Name)]フィールドのMedia Master コントロー ルバーを使用します)。 ステップ2 必要に応じて、Media Master の [スピード(Speed)] スライダをドラッグして再生速度を調節します。

**ステップ3** [再生(Play)]を選択して、コンピュータのスピーカーで聞くすべてのメッセージの速度設定を保存します。

#### メッセージの再生順序の変更

新しいメッセージ、開封済みメッセージ、および削除されたメッセージの再生順序は、カスタ マイズ可能です。新しいメッセージおよび開封済みメッセージの場合、再生設定を使用して、 メッセージをメッセージタイプ(たとえば、ボイスメッセージまたは電子メールメッセージ) および緊急性の順に並べ替えることができます。たとえば、緊急ボイスメッセージに続いて緊 急ファクスが再生され、次に通常のボイスメッセージが再生されるように、Cisco Unity Connection を設定できます。

タイプ別に、新しいメッセージおよび開封済みメッセージのデフォルトの再生順序を示しま す。

- •ボイスメッセージ:緊急、通常
- •ファクスメッセージ:緊急、通常
- ・電子メールメッセージ:緊急、通常
- ・開封確認と通知

デフォルトの再生順序では、新しいメッセージどうしでは最も新しいメッセージを最初に再生 します。開封済みメッセージおよび削除されたメッセージでは、最も古いメッセージを最初に 再生します。

削除されたメッセージは、タイプ別には並べ替えられないため、最も新しいメッセージと最も 古いメッセージのどちらを先に再生するかだけを指定できます。

- ステップ1 Messaging Assistant で、[設定 (Preferences)]メニューの[メッセージの聞き取り (Message Playback)]を選 択します。
- ステップ2 [メッセージの聞き取り (Message Playback)]ページの [新しいメッセージの再生順序 (New Message Play Order)] セクションで、[上へ移動 (Move Up)] ボタンおよび [下へ移動 (Move Down)] ボタンを使用し て、メッセージ タイプを再生する順序に並べ替えます。
- ステップ3 [受信日時による並び替え(Then By)]リストで、[新しいメッセージ順(Newest First)]または[古いメッ セージ順(Oldest First)]を選択してすべての新しいメッセージの順序を指定します(特定のメッセージタ イプの再生はできないことに注意してください)。
- ステップ4 [開封済みメッセージ再生順序(Saved Message Play Order)] セクションで、[上へ移動(Move Up)] ボタン および[下へ移動(Move Down)] ボタンを使用して、メッセージタイプを再生する順序に並べ替えます。
- ステップ5 [受信日時による並び替え(Then By)]リストで、[新しいメッセージ順(Newest First)]または[古いメッ セージ順(Oldest First)]を選択してすべての開封済みメッセージの順序を指定します

ステップ6 [削除したメッセージ再生順序(Deleted Message Play Order)]セクションで、[最も新しいメッセージ(Newest First)]または[最も古いメッセージ(Oldest First)]を選択し、すべての削除済みメッセージの再生順序を 指定します。

ステップ7 ページの下までスクロールし、[保存 (Save)]を選択します。

## メッセージの前後に Cisco Unity Connection が再生する情 報の変更

メッセージプロパティは、メッセージに関する情報です。Connectionが再生する情報を、メッ セージプロパティのすべて、またはいくつかを組み合わせて指定できます。何も再生しないよ うに指定することもできます。

デフォルト設定の場合、Connectionは、送信者情報、メッセージ番号、およびメッセージの送 信時間を再生します。

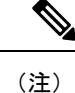

受信確認については情報が若干異なります。複数の受信者が存在する場合、Connectionは受信 確認のタイムスタンプと理由を受信者リストの前に再生します。受信者が1人だけの場合、 Connectionは受信確認のタイムスタンプと理由を受信者名の後に再生します。

- ステップ1 Messaging Assistant で、[設定 (Preferences)]メニューの[メッセージの聞き取り (Message Playback)]を選 択します。
- ステップ2 [メッセージの聞き取り (Message Playback)]ページで、下にスクロールして [各メッセージの再生前にア ナウンス (Before Playing Each Message Play)]セクションに移動します。各メッセージの前に Connection がどのような情報を再生するかを指定するには、次のチェックボックスをオンまたはオフにします。

| オプション                          | 説明                                                                                                    |  |
|--------------------------------|----------------------------------------------------------------------------------------------------|--|
| 送信者情報(Sender's<br>Information) | 利用可能な場合は、メッセージの再生前に、Connectionによって、メッセージ送信者の名前が再生されます。身元不明発信者の電話番号(利用可能な場合)、またはメッセージを送信したユーザの内線番号が再生される場合もあります。 |  |
| メッセージ番号(Message<br>Number)     | メッセージの再生前に、Connection によって、メッセージの通し番号が案<br>内されます(たとえば、「1番目のボイス メッセージです…2番目のボイ<br>スメッセージです…」)。                   |  |
|                                | ヒント Messaging Assistant のメッセージ カウントをオフにすることもで<br>きますが、メッセージ番号がわかると、メッセージ番号を入力し<br>てメッセージをスキップできるので便利です。         |  |

| オプション                                   | 説明                                                                                                    |
|-----------------------------------------|----------------------------------------------------------------------------------------------------|
| メッセージ送信時間(Time<br>the Message Was Sent) | これはタイムスタンプです。Connectionによって、メッセージが送信された曜日、日付、時刻が案内されます(メッセージの再生前および再生後、またはそのどちらかにこの情報がConnectionで再生されるよう指定できます)。 |

- ステップ3 各メッセージの再生後に Connection がメッセージのタイム スタンプを再生するかどうかを指定するには、 [各メッセージの再生後にアナウンス (After Playing Each Message Play)] セクションで、[メッセージ送信 時間 (Time the Message Was Sent)] チェックボックスをオンまたはオフにします。
- ステップ4 [保存 (Save)]を選択します。

## 電話切断時の **Connection** によるメッセージ処理方法の変 更

メッセージ本文にアクセスしてメッセージの処理方法を指定する前に電話を切断した場合(または切断された場合)の処理として、メッセージに新規マークを付けて残す、または保存済み マークを付けて残すのいずれかを選択できます。

- ステップ1 Messaging Assistant で、[設定 (Preferences)]メニューの[メッセージの聞き取り (Message Playback)]を選択します。
- ステップ2 [メッセージの聞き取り(Message Playback)]ページの[コール切断またはメッセージ再生中にユーザが切 断したとき(When Call Disconnected or Hung Up During Message Playback)]セクションで、適切なオプショ ンを選択します。

| オプション                                            | 説明                  |
|--------------------------------------------------|---------------------|
| 新規メッセージのマーク:保存済み(Mark a New Message<br>as Saved) | メッセージに保存済みマークを付けます。 |
| 新規メッセージのマーク:新規(Mark a New Message as<br>New)     | メッセージに新規マークを付けます。   |

ステップ3 [保存 (Save)]を選択します。

# Connection によるメッセージの削除確認を行うかどうかの変更

新しいメッセージまたは開封済みメッセージを電話で削除するときに、Cisco Unity Connection で確認が行われるようにするかどうかを選択できます。

- ステップ1 Messaging Assistant で、[設定 (Preferences)]メニューの[メッセージの聞き取り (Message Playback)]を選択します。
- ステップ2 Connection による確認を有効にするには、[メッセージの聞き取り(Message Playback)]ページの[メッセージを削除するとき(Deleting a Message)] セクションで、[新規および保存済みメッセージの削除を確認する(Confirm Deletions of New and Saved Messages)] チェックボックスをオンにします。

Connection による確認が不要な場合は、このチェックボックスをオフにします。

ステップ3 [保存 (Save)]を選択します。

Connection によるメッセージの削除確認を行うかどうかの変更